# FAQ по преобразователям протоколов MGate.pdf

| Оглавление                                                                         |               |
|------------------------------------------------------------------------------------|---------------|
| 1. Применение MGate                                                                | 1             |
| 2. Как выбрать преобразователь MGate                                               | 2             |
| 3. Настройки по умолчанию для устройств MGate                                      | 3             |
| 4. В чем отличия устройств NPort и MGate?                                          | 3             |
| 5. Почему Mgate не передает/не принимает данные?                                   | 3             |
| 6. Как настроить преобразователь серии MGate MB3000?                               | 4             |
| 7. Виртуальные COM-порты с помощью MGate. Функция ProCOM                           | 6             |
| 8. MGate MB3660 — интеллектуальные функции и работа с большим количеством RTU-ус   | тройств       |
|                                                                                    | 7             |
| 9. Примеры использования и настройки различных преобразователей серии MGate        | 8             |
| 10. Мой MGate находится за маршрутизатором / NAT-устройством. Какие TCP/UDP-порть  | і нужно       |
| открыть, чтобы обеспечить доступ к MGate?                                          | 8             |
| 11. Назначения контактов (распиновки) последовательных портов на устройствах MGate | <b>3000</b> 9 |

### 1. Применение MGate

Устройства MGate используются для связи между собой устройств, работающих по различным протоколам передачи данных. У Моха представлена широкая <u>линейка преобразователей</u> протоколов MGate.

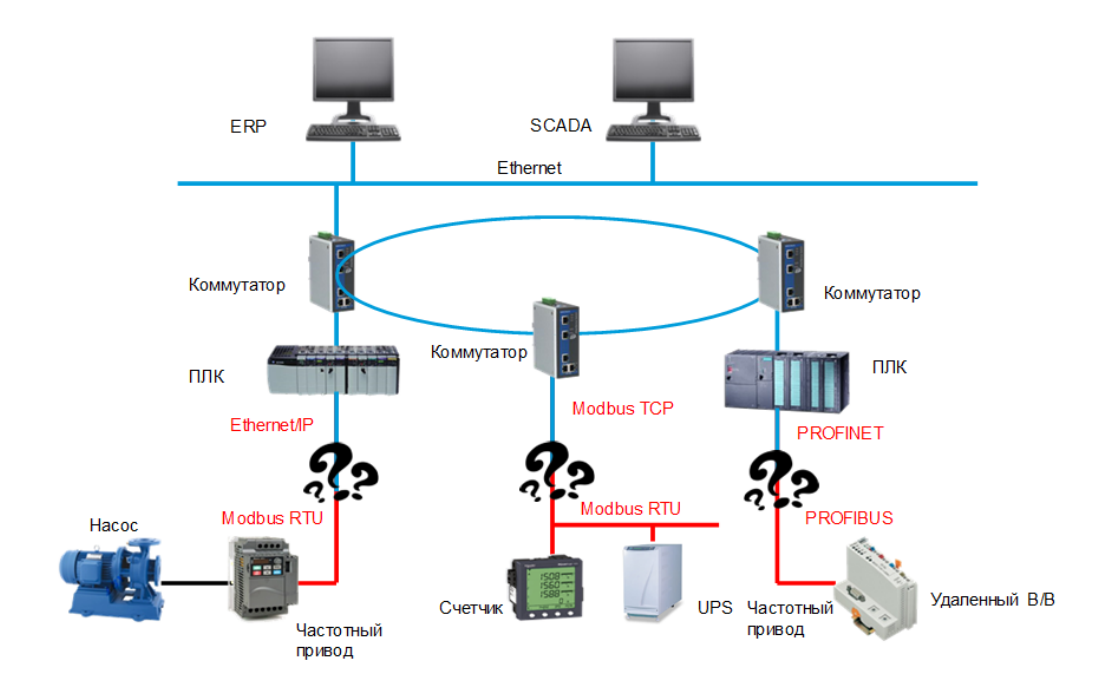

### 2. Как выбрать преобразователь MGate

Для того, чтобы корректно подобрать преобразователь, необходимо точно знать по каким протоколам работает оборудование, между которым необходимо обеспечить взаимодействие. Кроме того, важно понимать роли устройств в системе. Как только задача будет ясна, можно воспользоваться таблицей для выбора преобразователя.

# Найдите свой Mgate

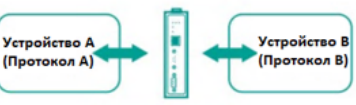

| Устройство В<br>Устройство А | Modbus RTU/<br>ASCII Slave            | Modbus RTU/<br>ASCII Master           | PROFIBUS Slave | PROFIBUS Master | J1939 | DNP3<br>Serial Outstation  | DNP3<br>Serial Master      | DF1     | Modbus TCP<br>Server                  | Modbus TCP<br>Client                  | Ethernet/IP<br>Adapter | Ethernet/IP<br>Scanner | PROFINET<br>Controller | DNP3<br>TCP Outstation     | DNP3<br>TCP Client         |
|------------------------------|---------------------------------------|---------------------------------------|----------------|-----------------|-------|----------------------------|----------------------------|---------|---------------------------------------|---------------------------------------|------------------------|------------------------|------------------------|----------------------------|----------------------------|
| Modbus RTU/<br>ASCII Slave   |                                       | MB3000 <sup>1</sup>                   |                | 4101            | 5118  |                            |                            |         | 5105                                  | MB3000/<br>W5x08 <sup>2</sup><br>5109 | 5105                   | 5105                   | 5103                   |                            | 5109                       |
| Modbus RTU/<br>ASCII Master  | MB3000 <sup>1</sup>                   |                                       |                | 4101            | 5118  |                            |                            |         | MB3000/<br>W5x08 <sup>2</sup><br>5109 | 5105/<br>5109                         | 5105                   | 5105                   | 5103                   | 5109                       | 5109                       |
| PROFIBUS Slave               |                                       |                                       |                |                 |       |                            |                            |         | 5101                                  | 5101                                  |                        |                        | 5102                   |                            |                            |
| PROFIBUS Master              | 4101                                  | 4101                                  |                |                 |       |                            |                            |         | 5111                                  | 5111                                  |                        | 5111                   | 5111                   |                            |                            |
| J1939                        | 5118                                  | 5118                                  |                |                 |       |                            |                            |         | 5118                                  | 5118                                  | 5118                   | 5118                   | 5118                   |                            |                            |
| DNP3<br>Serial Outstation    |                                       |                                       |                |                 |       |                            |                            |         |                                       | 5109                                  |                        |                        |                        |                            | W5x08 <sup>2</sup><br>5109 |
| DNP3<br>Serial Master        |                                       |                                       |                |                 |       |                            |                            |         | 5109                                  | 5109                                  |                        |                        |                        | W5x08 <sup>2</sup><br>5109 |                            |
| DF1                          |                                       |                                       |                |                 |       |                            |                            |         |                                       |                                       | E1P3000                | E1P3000                |                        |                            |                            |
| Modbus TCP<br>Server         | 5105                                  | MB3000/<br>W5x08 <sup>2</sup><br>5109 | 5101           | 3) 5111         | 5118  |                            | 5109                       |         |                                       |                                       | 5105                   | 5105                   | 3) 5103                |                            | 5109                       |
| Modbus TCP<br>Client         | MB3000/<br>W5x08 <sup>2</sup><br>5109 | 5105                                  | 5101           | 3) 5111         | 5118  | 5109                       | 5109                       |         |                                       | 5109                                  | 5105                   | 5105                   | 3) 5103                |                            | 5109                       |
| Ethernet/IP<br>Adapter       | 5105                                  | 5105                                  |                |                 | 5118  |                            |                            | EIP3000 | 5105                                  | 5105                                  |                        |                        |                        |                            |                            |
| Ethernet/IP<br>Scanner       | 5105                                  | 5105                                  |                | 3) 5111         | 5118  |                            |                            | EIP3000 | 5105                                  | 5105                                  |                        |                        | 5103                   |                            |                            |
| PROFINET<br>Controller       | 5103                                  | 5103                                  | 5102           | 3) 5111         | 5118  |                            |                            |         | 5103                                  | 5103                                  |                        | 5103                   |                        |                            |                            |
| DNP3<br>TCP Outstation       |                                       | 5109                                  |                |                 |       |                            | W5x08 <sup>2</sup><br>5109 |         |                                       | 5109                                  |                        |                        |                        |                            |                            |
| DNP3<br>TCP Client           | 5109                                  | 5109                                  |                |                 |       | W5x08 <sup>2</sup><br>5109 |                            |         | 5109                                  | 5109                                  |                        |                        |                        |                            |                            |

1) Только для MB3270/3660

2) W5x08 = W5108/W5208 (с поддержкой IEEE 802.11a/b/g/n)

# 3. Настройки по умолчанию для устройств MGate

IP адрес: 192.168.127.254 Логин: admin Пароль: moxa

#### 4. В чем отличия устройств NPort и MGate?

- Устройства NPort передают данные RS-232/422/485 по сетям Ethernet "как они есть", не вмешиваются в передаваемые данные, не анализируют протоколы. Они лишь упаковывают данные в Ethernet и передают по сети в неизменном виде. Если, например, программное обеспечение и конечное оборудование работают по протоколу Modbus/RTU, то Вам на компьютере следует создать виртуальный СОМ-порт, и программное обеспечение сможет читать данные из этого порта. Создать виртуальный СОМ-порт можно при помощи <u>преобразователя NPort</u>.
- Устройства MGate осуществляют преобразование протоколов. Преобразователи MGate читают с последовательного порта сообщения определенного протокола (в зависимости от модели преобразователя, это протокол Modbus/RTU, Modbus/ASCII, DF1 или Profibus) и преобразуют их в другие протоколы (Modbus/TCP, Ethernet/IP). Поэтому, если, например, конечное устройство работает по протоколу Modbus/RTU, а программное обеспечение по протоколу Modbus/TCP, то, однозначно, следует выбрать для конвертации преобразователь MGate, т.к. только он осуществляет преобразование протокола Modbus/RTU в Modbus/TCP.

Поэтому устройства Nport можно отнести к преобразователям или удлинителям интерфейса, а Mgate – это преобразователи протоколов.

#### 5. Почему Mgate не передает/не принимает данные?

При подключении последовательного устройства к порту RS-485 Mgate, следует прежде всего обращать внимание на индикацию порта TX/Rx или P1 (в разных модификациях устройств разные названия). Если индикатор постоянно горит, то подключение линии RS-485 выполнено не верно – необходимо поменять полярность или проверить последовательную линию. При корректном подключении индикатор порта должен быть погасшим и мигать только в момент обмена данными.

Если подключение осуществлено верно, но обмена данными все еще нет, то стоит обратиться к Мониторингу процесса преобразования данных внутри MGate. Для этого в <u>утилите MGate Manager</u> осуществите поиск преобразователя и затем перейдите в раздел Мониторинг:

| 0 | MGate | Manager             |           |                   |       |              |           |        |                | -            |             | × |
|---|-------|---------------------|-----------|-------------------|-------|--------------|-----------|--------|----------------|--------------|-------------|---|
| F | юмер  | Имя устройства      | Модель    |                   | MAC-a | адрес        | IP-адрес/ | сом    | Состояние      | Версия проц  | иивки       |   |
| C | )1    | MG-MB3270_4476      | MGate MB3 | 270               | 00:90 | :E8:19:CC:3E | 192.168.1 | 27.211 | Заблокирован   | Ver.3.0.1 Bu | ild 1707141 | 4 |
|   |       |                     |           |                   |       |              |           |        |                |              |             |   |
|   |       |                     |           |                   |       |              |           |        |                |              |             |   |
|   |       |                     |           |                   |       |              |           |        |                |              |             |   |
| _ |       |                     |           |                   |       |              |           |        |                |              |             |   |
|   |       |                     |           |                   |       |              |           |        |                |              |             |   |
| - |       |                     |           |                   |       |              |           |        |                |              |             |   |
|   |       |                     |           |                   |       |              |           |        |                |              |             |   |
| < | :     |                     |           |                   |       |              |           |        |                |              |             | > |
|   | -1400 |                     | 83        |                   |       |              |           |        |                |              |             |   |
|   | иде   | птификация устроист | ba        | Функции устроисте |       | _            | _         |        |                |              |             |   |
|   |       | Поиск               |           | Настройка         |       | Монитор      | ринг      | Hac    | гройка ProCOM  | Импо         | рт          |   |
|   |       | Обнаружить          |           | Сбросить настро   | йки   | Диагнос      | тика      | Обнов  | ление прошивки | Экспо        | рт          |   |
|   |       |                     |           |                   |       |              |           |        |                |              |             |   |
|   |       | Language            |           | GSD-файлы         |       | Оффлайн на   | стройка   |        |                | Выхо         | од          |   |
|   |       |                     |           |                   |       |              |           |        |                |              |             |   |

После запуска мониторинга необходима начать опрос конечного устройства и посмотреть, в чем именно заключается проблема. Если самостоятельно разобраться с мониторингом не получится, то пришлите описание системы, а также сам мониторинг на почту <u>support@moxa.ru</u>.

# 6. Как настроить преобразователь серии MGate MB3000?

Вся настройка осуществляется через утилиту MGate Manager

| <ul> <li>Настройка II</li> </ul> | Р-адресации. Прис                                 | свойте адрес из л    | окалы  | ной сети.            |
|----------------------------------|---------------------------------------------------|----------------------|--------|----------------------|
| Режим работы Сеть Посл           | педовательный интерфейс                           | Modbus-маршрутизация | Modbus | Управление приог 🔸 🕨 |
| Имя устройства                   | MG-MB3270_4476                                    | Пароль               | •••    | •                    |
| Получение IP                     | Static ~                                          | Подтверждение        | •••    | •                    |
| IP-Адрес<br>Маска подсети        | 192 . 168 . 127 . 211         255 . 255 . 255 . 0 |                      |        |                      |
| Шлюз                             | 0.0.0.0                                           | _                    |        |                      |
| DNS1                             | 0.0.0.0                                           |                      |        |                      |
| DNS2                             | 0.0.0.0                                           |                      |        |                      |

 Выберите режим работы в соответствии с Вашей задачей. Устанавливается режим для последовательного интерфейса (смотрите подсказку по выбору режима на картинке над настройками).

| гроика                                                                                                    |                                                                                                    |                                                                                                    |                                                                                                    |                                                                                                    |
|----------------------------------------------------------------------------------------------------|----------------------------------------------------------------------------------------------------|----------------------------------------------------------------------------------------------------|----------------------------------------------------------------------------------------------------|----------------------------------------------------------------------------------------------------|
| RTU Slave Mode                                                                                                    | RTU Master Mode                                                                                                    | ASCII Slave Mode                                                                                                    | ASCII Mast                                                                                                    | ter Mode<br>Serial<br>Ethernet                                                                                                    |
|                                                                                                    |                                                                                                    |                                                                                                    |                                                                                                    |                                                                                                    |
| ежим работы Сеть Па                                                                                                    | оследовательный инто<br>ерфейс                                                                                     | ерфейс Modbus-марь                                                                                                    | ирутизация N                                                                                                    | lodbus Управление приор                                                                                                    |
| ежим работы Сеть Пи<br>Последовательный инт<br>Порт 1                                                                                                    | оследовательный инте<br>ерфейс<br>Порт 2                                                                           | ерфейс Modbus-марı<br>Включи<br>Порт 3                                                                                                    | ирутизация N                                                                                                    | Nodbus Управление приор                                                                                                    |
| ежим работы Сеть Пи<br>Последовательный инт<br>Порт 1<br>• Режим RTU Slave                                                                                     | оследовательный инт<br>ерфейс<br>Порт 2<br>() Режим RTU Slav                                                       | ерфейс Modbus-мар.<br>Включи<br>Порт 3<br>Уе Режим 1                                                                                                    | ирутизация М<br>пъ ProCOM<br>RTU Slave                                                                                                    | Nodbus Управление приор                                                                                                    |
| ежим работы Сеть Пи<br>Последовательный инт<br>Порт 1<br>ФРежим RTU Slave                                                                                      | оследовательный инте<br>ерфейс<br>Порт 2                                                                           | ерфейс Modbus-мари<br>Включи<br>Порт 3<br>Уе Режим I                                                                                                    | ирутизация М<br>пъ ProCOM<br>RTU Slave                                                                                                    | Iodbus Управление прио;<br>Порт 4<br>● Режим RTU Slave                                                                                                    |
| ежим работы Сеть Пи<br>Последовательный инт<br>Порт 1<br>Порт 1<br>Режим RTU Slave                                                                             | оследовательный инте<br>ерфейс<br>Порт 2                                                                           | ерфейс Modbus-нари<br>Порт 3<br>ve Режим I<br>ster Режим I                                                                                                    | ирутизация N<br>ITE ProCOM<br>RTU Slave<br>RTU Master                                                                                                    | 1odbus Управление прио;<br>Порт 4<br>⊙ Режим RTU Slave<br>○ Режим RTU Master                                                                                                    |
| ежим работы Сеть Пи<br>Последовательный инт<br>Порт 1<br>Режим RTU Slave<br>Режим RTU Master<br>Режим ASCII Slave                                              | оследовательный инто<br>ерфейс<br>Порт 2                                                                           | ерфейс Modbus-нари<br>Порт 3<br>уе Режим 1<br>ster Режим 1<br>аve Режим 1                                                                                                    | ирутизация М<br>ITTE ProCOM<br>RTU Slave<br>RTU Master<br>ASCII Slave                                                                                     | 1odbus Управление приос<br>Порт 4<br>Фежим RTU Slave<br>Режим RTU Master<br>Режим ASCII Slave                                                                                                    |
| ежим работы Сеть Пи<br>Последовательный инт<br>Порт 1<br>Ф Режим RTU Slave<br>Режим RTU Master<br>Режим ASCII Slave<br>Режим ASCII Slave<br>Режим ASCII Master | оследовательный инт<br>ерфейс<br>Порт 2<br>Режим RTU Slav<br>Режим RTU Mas<br>Режим ASCII Sl.<br>Режим ASCII Mas   | ерфейс Modbus-нари<br>Порт 3<br>ve Режим 1<br>ster Режим 1<br>ave Режим 1<br>aster Режим 1<br>аster Режим 1                                                                                                    | ирутизация М<br>пъ ProCOM<br>RTU Slave<br>RTU Master<br>ASCII Slave<br>ASCII Master                                                                       | Иоdbus         Управление приос           Порт 4            • Режим RTU Slave            • Режим RTU Master            • Режим ASCII Slave            • Режим ASCII Slave            • Режим ASCII Slave                                                                                                    |
| ежим работы Сеть Пи<br>Последовательный инт<br>Порт 1<br>Режим RTU Slave<br>Режим RTU Master<br>Режим ASCII Slave<br>Режим ASCII Slave                         | оследовательный инт<br>ерфейс<br>Порт 2<br>Режим RTU Slav<br>Режим RTU Mas<br>Режим ASCII Sl<br>Режим ASCII Ma     | ерфейс Modbus-нари<br>Порт 3<br>ve Режим 1<br>ster Режим 1<br>аve Режим 1<br>аve Режим 1<br>порт 5                                                                                                    | ирутизация М<br>ITD ProCOM<br>RTU Slave<br>RTU Master<br>ASCII Slave<br>ASCII Master                                                                      | Иodbus     Управление приос       Порт 4       Режим RTU Slave       Режим RTU Master       Режим ASCII Slave       Режим ASCII Master       Порт 6                                                                                                    |
| ежим работы Сеть Пи<br>Последовательный инт<br>Порт 1<br>Режим RTU Slave<br>Режим RTU Master<br>Режим ASCII Slave<br>Режим ASCII Master                        | оследовательный инт<br>ерфейс<br>Порт 2<br>Фежим RTU Slav<br>Режим RTU Mas<br>Режим ASCII Sk<br>Режим ASCII Ma     | ерфейс Modbus-нари<br>Включи<br>Порт 3<br>ve Режим I<br>ave Режим I<br>аster Режим I<br>Порт 5<br>© Режим I                                                                                                    | ирутизация М<br>пть ProCOM<br>RTU Slave<br>RTU Master<br>ASCII Slave<br>ASCII Master                                                                      | 1odbus Управление приос<br>Порт 4<br>● Режим RTU Slave<br>● Режим RTU Master<br>● Режим ASCII Slave<br>● Режим ASCII Master<br>Порт 6<br>● Режим RTU Slave                                                                                                    |
| ежим работы Сеть Пи<br>Последовательный инт<br>Порт 1<br>ФРежим RTU Slave<br>Режим RTU Master<br>Режим ASCII Slave<br>Режим ASCII Master                       | оследовательный инт<br>ерфейс<br>Порт 2<br>Режим RTU Slav<br>Режим RTU Mas<br>Режим ASCII Slav<br>Режим ASCII Slav | ерфейс Modbus-нари<br>Включи<br>Порт 3<br>уе<br>ster<br>аve<br>аster<br>Режим 1<br>Режим 1 | ирутизация М<br>пъ ProCOM<br>RTU Slave<br>RTU Master<br>ASCII Slave<br>ASCII Master<br>RTU Slave<br>RTU Slave<br>RTU Master                               | Иodbus     Управление приор       Порт 4 <ul> <li>Режим RTU Slave</li> <li>Режим RTU Master</li> <li>Режим ASCII Slave</li> <li>Режим ASCII Master</li> <li>Порт 6</li> <li>Режим RTU Slave</li> <li>Режим RTU Slave</li> <li>Режим RTU Slave</li> <li>Режим RTU Slave</li> <li>Режим RTU Slave</li> <li>Режим RTU Slave</li> <li>Режим RTU Slave</li> <li>Режим RTU Slave</li> <li>Режим RTU Slave</li> <li>Режим RTU Slave</li> <li>Режим RTU Slave</li> <li>Режим RTU Slave</li> <li>Режим RTU Slave</li> <li>Режим RTU Slave</li> <li>Режим RTU Master</li> <li>Режим RTU Master</li></ul>                 |
| ежим работы Сеть Пи<br>Последовательный инт<br>Порт 1<br>Ф Режим RTU Slave<br>Режим RTU Master<br>Режим ASCII Slave<br>Режим ASCII Master                      | оследовательный инт<br>ерфейс<br>Порт 2<br>Режим RTU Slav<br>Режим RTU Mas<br>Режим ASCII Sl.<br>Режим ASCII M     | ерфейс Modbus-нари<br>Включи<br>Порт 3<br>ve<br>ster<br>ave<br>Режим 1<br>Режим 1<br>Режим 1<br>Режим 1<br>Режим 1<br>Режим 1<br>Режим 1<br>Режим 1<br>Режим 1<br>Режим 1<br>Режим 1                                                                                                    | ирутизация М<br>ITTE ProCOM<br>RTU Slave<br>RTU Master<br>ASCII Slave<br>ASCII Slave<br>RTU Slave<br>RTU Slave<br>RTU Master<br>ASCII Slave               | Иоdbus     Управление приос       Порт 4       • Режим RTU Slave       • Режим RTU Master       • Режим ASCII Slave       • Режим ASCII Master       Порт 6       • Режим RTU Slave       • Режим RTU Slave       • Режим RTU Slave       • Режим RTU Slave       • Режим RTU Slave       • Режим RTU Slave       • Режим RTU Slave       • Режим RTU Slave                                                                                                    |
| ежим работы Сеть Пи<br>Последовательный инт<br>Порт 1<br>Режим RTU Slave<br>Режим RTU Master<br>Режим ASCII Slave<br>Режим ASCII Slave                         | оследовательный инт<br>ерфейс<br>Порт 2<br>Режим RTU Slav<br>Режим RTU Mas<br>Режим ASCII Sl<br>Режим ASCII Ma     | ерфейс Modbus-нари<br>Включи<br>Порт 3<br>уе<br>ster<br>ave<br>Режим 1<br>Режим 1<br>Режим 1<br>Режим 1<br>Режим 1<br>Режим 1<br>Режим 1<br>Режим 1<br>Режим 1<br>Режим 1                                                                                                    | ирутизация М<br>ITD ProCOM<br>RTU Slave<br>RTU Master<br>ASCII Slave<br>ASCII Slave<br>RTU Slave<br>RTU Slave<br>RTU Master<br>ASCII Slave<br>ASCII Slave | Иоdbus     Управление приос       Порт 4 <ul> <li>Режим RTU Slave</li> <li>Режим RTU Master</li> <li>Режим ASCII Slave</li> <li>Режим ASCII Master</li> <li>Порт 6</li> <li>Режим RTU Slave</li> <li>Режим RTU Master</li> <li>Режим RTU Master</li> <li>Режим RTU Master</li> <li>Режим ASCII Slave</li> <li>Режим ASCII Slave</li> <li>Режим ASCII Slave</li> <li>Режим ASCII Slave</li> <li>Режим ASCII Slave</li> <li>Режим ASCII Slave</li> <li>Режим ASCII Slave</li> <li>Режим ASCII Slave</li> <li>Режим ASCII Master</li> <li>Режим ASCII Slave</li> <li>Режим ASCII Master</li> <li>Режим ASCII Master</li></ul> |

• Установите параметры последовательного интерфейса аналогичными параметрам конечного устройства

| Режим работы Сеть Пос      | следовательный интерфейс                                                       | Modbus-маршрутизация | Modbus | Управление приог | • • |
|----------------------------|--------------------------------------------------------------------------------|----------------------|--------|------------------|-----|
| Порт 1                     | Порт 2                                                                         |                      |        |                  | ^   |
| Скорость Упр.<br>потоком   | Скорость Упр.<br>потоком                                                       |                      |        |                  |     |
| 9600 V None V              | 115200 $ \!\!\!\!\!\!\!\!\!\!\!\!\!\!\!\!\!\!\!\!\!\!\!\!\!\!\!\!\!\!\!\!\!\!$ |                      |        |                  |     |
| Четность FIFO              | Четность FIFO                                                                  |                      |        |                  |     |
| None V Вкл. V              | None $\checkmark$ Вкл. $\checkmark$                                            |                      |        |                  |     |
| Стоп. бит Интерфейс        | Стоп. бит Интерфейс                                                            |                      |        |                  |     |
| 1 $\sim$ RS485 2-wi $\sim$ | 1 ~ RS232 ~                                                                    |                      |        |                  |     |
| Бит данных                 | Бит данных                                                                     |                      |        |                  |     |
| 8 ~                        | 8 ~                                                                            |                      |        |                  | ~   |

• Настройка Modbus-маршрутизации. Диапазон Slave ID на каждом порту должен быть отличный и соответствовать Slave ID тех устройств, которые подключены к каждому порту.

| Кана                            | ал Ло                                          | жальный интер                                                                   | ЛокальныйIP-адрес / TCP-порт                                                                         | Определение                                     | Добавить                   |
|---------------------------------|------------------------------------------------|---------------------------------------------------------------------------------|----------------------------------------------------------------------------------------------------|-------------------------------------------------|----------------------------|
|                                 |                                                |                                                                                 |                                                                                                    |                                                 | Удалить                    |
|                                 |                                                |                                                                                 |                                                                                                    |                                                 | Изменить                   |
| ілица<br>] Авт                  | а ID подчи<br>томатичес                        | иненных устройств<br>ская маршрутизаці                                          | я устройств                                                                                          |                                                 |                            |
| блица<br>] Авт<br>К             | а ID подчи<br>томатичес<br>Мар                 | иненных устройств<br>ская маршрутизаці<br>Тип                                   | ия устройств<br>Диапазон SID (Вирт. <->Реальн.)                                                      | Определение                                     | Добавить                   |
| блица<br>] Авт<br>К<br>01       | а ID подчи<br>томатичес<br>Мар<br>руко         | ненных устройств<br>ская маршрутизац<br>Тип<br>Modbus Serial                    | ия устройств<br>Диапазон SID (Вирт. <->Реальн.)<br>001 - 005 <-> 001 - 005                           | Определение<br>Port1 (Serial)                   | <b>Добавить</b><br>Удалить |
| блица<br>] Авт<br>К<br>01<br>02 | а ID подчи<br>томатичес<br>Мар<br>руко<br>руко | іненных устройств<br>ская маршрутизаці<br>Тип<br>Modbus Serial<br>Modbus Serial | ия устройств<br>Диапазон SID (Вирт.<->Реальн.)<br>001 - 005 <-> 001 - 005<br>006 - 010 <-> 006 - 010 | Определение<br>Port1 (Serial)<br>Port2 (Serial) | <b>Добавить</b><br>Удалить |

(На скриншоте указано, что если на MGate придет запрос с Slave ID от 1 до 5, то этот запрос будет отправлен в первый последовательный порт. Если Slave ID будет равно от 6 до 10, то запрос перешлется на второй порт.)

#### 7. Виртуальные СОМ-порты с помощью MGate. Функция ProCOM

Для создания виртуальных СОМ-портов на компьютере и обмена данными с конечным устройством рекомендуем использовать <u>преобразователи интерфейсов NPort</u> (смотрите пункт 4). Однако если предполагается взаимодействие по протоколу Modbus RTU, то можно использовать <u>MGate серии</u> <u>3x70</u> с функций ProCOM.

ProCOM позволяет создать на компьютере виртуальные COM-порты и через них обмениваться информацией с устройством Modbus RTU.

Настройка MGate при использовании функции ProCOM:

• Создание СОМ-портов осуществляется через утилиту MGate Manager разделе «Настройка ProCOM»

| мер  | Имя устройства      | Модель    |                  | MAC-  | адрес        | IP-адрес/О  | COM    | Состояние       | Версия проши    | вки      |
|------|---------------------|-----------|------------------|-------|--------------|-------------|--------|-----------------|-----------------|----------|
|      | MG-MB3270_4476      | MGate MB3 | 270              | 00:90 | :E8:19:CC:3E | 192, 168, 1 | 27.211 | Разблокирован   | Ver.3.0.1 Build | 17071414 |
|      |                     |           |                  |       |              |             |        |                 |                 |          |
|      |                     |           |                  |       |              |             |        |                 |                 |          |
|      |                     |           |                  |       |              |             |        |                 |                 |          |
|      |                     |           |                  |       |              |             |        |                 |                 |          |
|      |                     |           |                  |       |              |             |        |                 |                 |          |
|      |                     |           |                  |       |              |             |        |                 |                 |          |
|      |                     |           |                  |       |              |             |        |                 |                 |          |
|      |                     |           |                  |       |              |             |        |                 |                 |          |
|      |                     |           |                  |       |              |             |        |                 |                 |          |
| Mag  |                     | -         |                  |       |              |             |        |                 |                 |          |
| гідс | сптификация устроис |           | Функции устроист | 00    |              |             |        |                 | L               |          |
|      | Поиск               |           | Настройка        |       | Монитор      | ринг        | Hact   | тройка ProCOM   | Импорт          | •        |
|      |                     |           |                  |       |              |             | _      |                 |                 |          |
|      | Обнаружить          |           | Сбросить настр   | ойки  | Диагнос      | тика        | Обнов  | вление прошивки | Экспор          | т        |
|      |                     |           |                  |       |              |             |        |                 |                 |          |
|      |                     |           |                  |       |              |             |        |                 |                 |          |
|      |                     |           |                  |       |              |             |        |                 |                 | _        |

#### Удаленный IP – это IP-адрес преобразователя MGate

| 0 | Модель | Прот.  | IP-адрес                        | COM | Offline Open | Добавите |
|---|--------|--------|---------------------------------|-----|--------------|----------|
| 1 | MB3270 | MODBUS | 192.168.127.211 Port 3 (ProCOM) | 4   | Disable      |          |
| 2 | MB3270 | MODBUS | 192.168.127.211 Port 4 (ProCOM) | 5   | Disable      | Удалить  |
| 3 | MB3270 | MODBUS | 192.168.127.211 Port 5 (ProCOM) | 6   | Disable      | Изменить |
| ł | MB3270 | MODBUS | 192.168.127.211 Port 6 (ProCOM) | 7   | Disable      |          |

Режим работы. Чтобы корректно настроить данный функционал, нужно понять? кто будет посылать запросы, а кто отвечать на них. Чаще всего запросы посылают с компьютера, а конечное устройство отвечает на них. В этом случае настройки будут следующими: режим последовательного интерфейса RTU Slave и режим RTU Master для ProCOM порта.

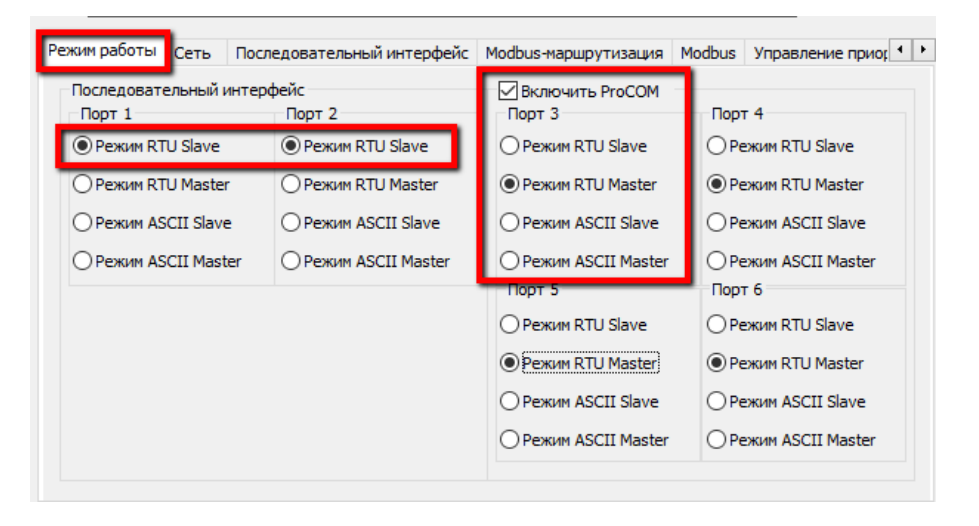

Все остальные настройки аналогичны тем, которые осуществляются для MGate без функции ProCOM (смотрите пункт 6)

# 8. MGate MB3660 — интеллектуальные функции и работа с большим количеством RTU-устройств

Во многих промышленных системах время опроса полевых устройств очень критично. Для того, чтобы уменьшить время ответа, тем самым увеличить быстродействие системы Моха предлагает использовать преобразователь MGate MB3660 в режиме Agent.

MGate MB3660 имеет несколько режимов работы:

- Transparent режим, при котором MGate получает запрос по протоколу Modbus TCP, преобразовывает в Modbus RTU и отправляет на последовательные порты. Когда конечное устройство отвечает, процедура преобразования проходит в обратном порядке. Данный режим работы используют в некритичных системах.
- Agent режим, при котором MGate выступает в качестве Мастера и сам опрашивает Slaveустройства по заранее указанным командам. Ответы от конечного оборудования сохраняются в памяти преобразователя, и, как только придет запрос от реального Master-

устройства, MGate сразу же отошлет в ответ сохраненный в памяти результат, не тратя время на реальный опрос конечного устройства. Данный режим работы в разы увеличивает быстродействие системы.

Подробнее об устройстве MGate, режимах его работы, а также способах настройки смотрите в <u>Руководстве пользователя</u>.

# 9. Примеры использования и настройки различных преобразователей серии MGate

<u>MGate 5101-PBM-NM</u> - преобразователь PROFIBUS в Modbus TCP.

• Инструкция по настройке преобразователя MGate 5101-PBM-NM для мониторинга состояния Profibus-устройств – <u>Скачать</u>

<u>MGate MB3170</u> - преобразователь Modbus RTU/ASCII (RS-232/422/485) в Modbus TCP.

• Использование MGate MB3170 в системе опроса конечных устройств со SCADA системы Siemens WinCC – <u>Скачать</u>

<u>MGate 5105-MB-EIP</u> - преобразователь Modbus RTU/ASCII/TCP в EtherNet/IP

- Инструкция по настройке MGate 5105-MB-EIP в качестве EtherNet/IP Scanner для опроса EtherNet/IP Adapter – <u>Скачать</u>
- Взаимодействие ПЛК Allen-Brandly ControlLogix с устройствами Modbus RTU через MGate 5105-MB-EIP – <u>Скачать</u>

<u>MGate 4101-MB-PBS</u> - преобразователь Modbus RTU/ASCII в PROFIBUS

• Взаимодействие MGate 4101I-MB-PBS с ПЛК Siemens S7 – <u>Скачать</u>

10. Мой MGate находится за маршрутизатором / NAT-устройством. Какие TCP/UDP-порты нужно открыть, чтобы обеспечить доступ к MGate?

| Протокол | Номер порта | Назначение                                                    |
|----------|-------------|---------------------------------------------------------------|
| ТСР      | 23          | Telnet-управление                                             |
| ТСР      | 502         | Modbus TCP порт                                               |
| ТСР      | 4900        | Обновление Firmware, сохранение настроек                      |
| ТСР      | 4502        | Мониторинг                                                    |
| ТСР      | 7502        | Приоритетный Modbus TCP порт по умолчанию (только для MB3x70) |
| UDP      | 4800        | Широковещательный поиск, чтение настроек                      |

Для устройств серии MGate MB3000

# 11. Назначения контактов (распиновки) последовательных портов на устройствах MGate 3000

• Интерфейсы RS-232/422/485 на разъеме DB9 «папа»

| Pin No. | RS-232 | RS-422/485-4W | RS-485-2W | 1 5            |
|---------|--------|---------------|-----------|----------------|
| 1       | DCD    | TxD-(A)       | -         |                |
| 2       | RxD    | TxD+(B)       | -         | $\circ$ (····· |
| 3       | TxD    | RxD+(B)       | Data+(B)  |                |
| 4       | DTR    | RxD-(A)       | Data-(A)  | 6 9            |
| 5       | GND    | GND           | GND       | 0 0            |
| 6       | DSR    | -             | -         |                |
| 7       | RTS    | -             | -         |                |
| 8       | CTS    | -             | -         |                |
| 9       | -      | -             | -         |                |

• Интерфейсы RS-422/485 на терминальном блоке

#### Serial Port (Terminal Block)

|            |   |   | - |   | -   |                        |             |
|------------|---|---|---|---|-----|------------------------|-------------|
| 5          | 4 | 3 | 2 | 1 | Pin | RS-422/<br>RS-485 (4W) | RS-485 (2W) |
| •          | • | • | • | · | 1   | TxD+                   | -           |
| <b>F</b> 7 | - | - | - |   | 2   | TxD-                   | -           |
|            |   |   |   |   | 3   | RxD+                   | Data+       |
|            |   |   |   |   | 4   | RxD-                   | Data-       |
|            |   |   |   |   | 5   | GND                    | GND         |

• Интерфейсы RS-232/422/485 на разъеме RJ45

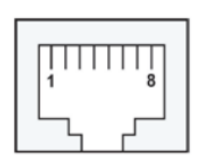

| Pin | RS-232 | RS-422/<br>RS-485-4W | RS-485-2W |
|-----|--------|----------------------|-----------|
| 1   | DSR    | -                    | -         |
| 2   | RTS    | TxD+(B)              | -         |
| 3   | GND    | GND                  | GND       |
| 4   | TxD    | TxD-(A)              | -         |
| 5   | RxD    | RxD+(B)              | Data+(B)  |